# SIMULASI PENGENDALIAN ROUTER MIKROTIK MENGGUNAKAN ANDROID

## Moh.Risaldi<sup>1</sup>, Astika Ayuningtyas<sup>2</sup>

Departemen Informatika Sekolah Tinggi Teknologi Adisutjipto Yogyakarta Jl. Janti, Blok-R, Lanud Adisucipto Yogyakarta Sasakkanak17@gmail.com<sup>1</sup>, astika@stta.ac.id<sup>2</sup>

### ABSTRACT

Userman is a tool in mikrotic that serves as a network user. Userman's tools are only accessible by admin and can only be accessed via a computer device. Utilization of handheld or mobile phone device at this time the usual thing because cellular phone or handphone is as companion in carrying out everyday activities. That's what makes Hanphone is very commonplace for some people. This is because some Mobile already has the function and ability more than just the basic function. Android as an operating system that can be embedded in mobile devices have the ability to be installed applications required by the user. In this final project, the mikrotik application can be used to manage the admin that has been in the menu of user management and mikrotik application can also be successful to monitor network traffic and limit the bandwidth to the connected user.

Keywords : Android, User Management, Credit Management, Mikrotik Android.

#### 1. Pendahuluan

Monitoring jaringan adalah proses rutin pengumpulan data dan pengukuran kemajuan dari suatu jaringan yang memantau setiap perubahan-perubahan yang terjadi untuk mempertahankan management jaringan yang ada dengan mengetahui berfungsi atau tidaknya perangkat-perangkat yang terhubung pada jaringan. Seiring dengan tingginya kebutuhan dan banyaknya pengguna jaringan yang menginginkan jaringan yang *efisien* dan memiliki tingkat keamanan serta untuk menghindari penuhnya bandwidth karena proses download yang overload dari penduplikasian alamat Internet Protocol (IP) yang sama, serta mengingat semakin banyaknya pengguna komputer yang saling terhubung dalam sebuah jaringan, maka hal yang perlu diperhatikan dalam membangun sebuah jaringan yang baik adalah Quality of Services (QoS). Team Cisco (2001) menyatakan bahwa dalam penelitian kasus network monitoring terdapat dua alasan utama untuk memonitor suatu jaringan, yaitu untuk meramalkan perubahan, untuk perkembangan yang akan datang dan juga untuk mendeteksi perubahan yang tidak terduga dalam status jaringan. Mikrotikindo (2007) menyatakan mikrotik pada standar perangkat keras yang berbasis personal computer (PC) dikenal dengan kesetabilan, kualitas kontrol dan *flexsibel* untuk berbagai jenis paket data dan penanganan proses route atau lebih dikenal dengan istilah routing. Berdasarkan penelitian sebelumnya dikembangkan Simulasi pengendalian Router Mikrotik menggunakan android yang digunakan untuk mengelola jaringan secara real time tampa harus menggunakan komputer.

## 2. Metodologi Penelitian

#### 2.1 Monitoring Jaringan

*Monitoring* jaringan atau pemantauan jaringan merupakan kegiatan rutin yang bisa membantu untuk mendeteksi sedini mungkin bila ada perubahan pada jaringan. Dengan *monitoring* jaringan juga bisa mendeteksi terjadinya penurunan kinerja jaringan dan sistem yang ada pada jaringan tersebut.

#### 2.2 Jaringan Komputer

Kristanto (2003) Menyatakan jaringan komputer adalah seperangkat komputer otonom yang saling terhubung yang secara *eksplisit* terlihat sehingga dapat saling bertukar informasi atau data dan berbagi satu dengan yang lainnya.

#### 2.3 Router Mikrotik

Router *Mikrotik* adalah sebuah sistem operasi termasuk didalamnya perangkat lunak yang dipasang pada suatu komputer sehingga komputer tersebut dapat berperan sebagai jantung *network*, pengendali atau pengatur lalu-lintas data antar jaringan, komputer jenis ini dikenal dengan nama *router*.

#### 2.4 Perancangan Sistem

#### 2.4.1. Skema Jaringan Mikrotik

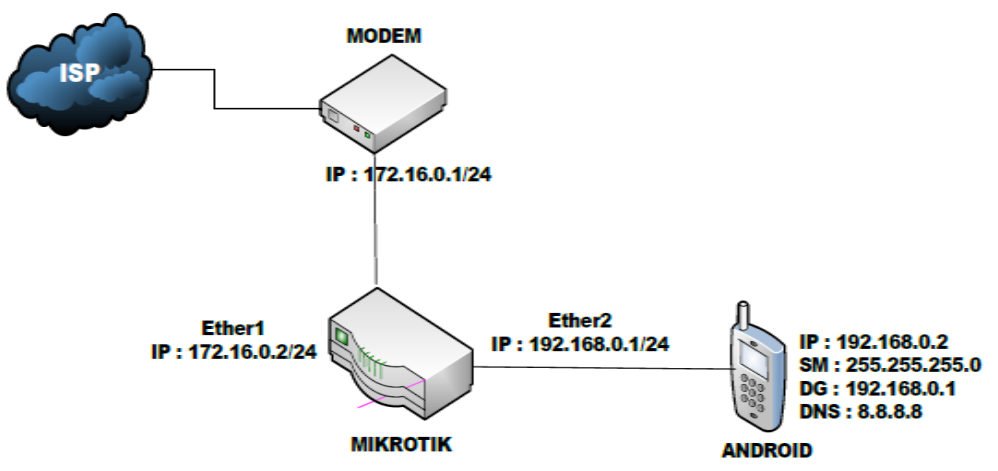

Gambar 1. Skema Jaringan Mikrotik

Gambar 1 menjelaskan skema monitoring jaringan router mikrotik berbasis android. Aplikasi ini terdiri dari Internet Service Provider (ISP) yang berfungsi sebagai penyedia jaringan internet, agar jaringan ISP dapat digunakan maka harus disambungkan dengan Modulator de Modulator (MODEM). Modem yang berfungsi sebagai alat penyambung dari provider internet yang akan disambungkan ke-router mikrotik bertujuan agar pengelolaan sebuah jaringan dapat terlaksana dengan baik.

#### 2.4.2. Use Case Diagram Monitoring Jaringan

Gambar 2 merupakan *use case diagram* dari keseleruhan Aplikasi *Monitoring* Jaringan *Router Mikrotik* Berbasis *Android*. Proses - proses yang dilakukan *Admin* ke-sistem yaitu *admin* dapat melakukan proses *login* terlebih dahulu dengan memasukkan *username*, *ip addres* dan *password* terlebih dahulu, setelah proses *login* dilakukan maka *Admin* dapat langsung ke menu pengelolaan sistem yang ada didalam aplikasi tersebut seperti *Management user, management bandwidth*, maupun *monitoring*.

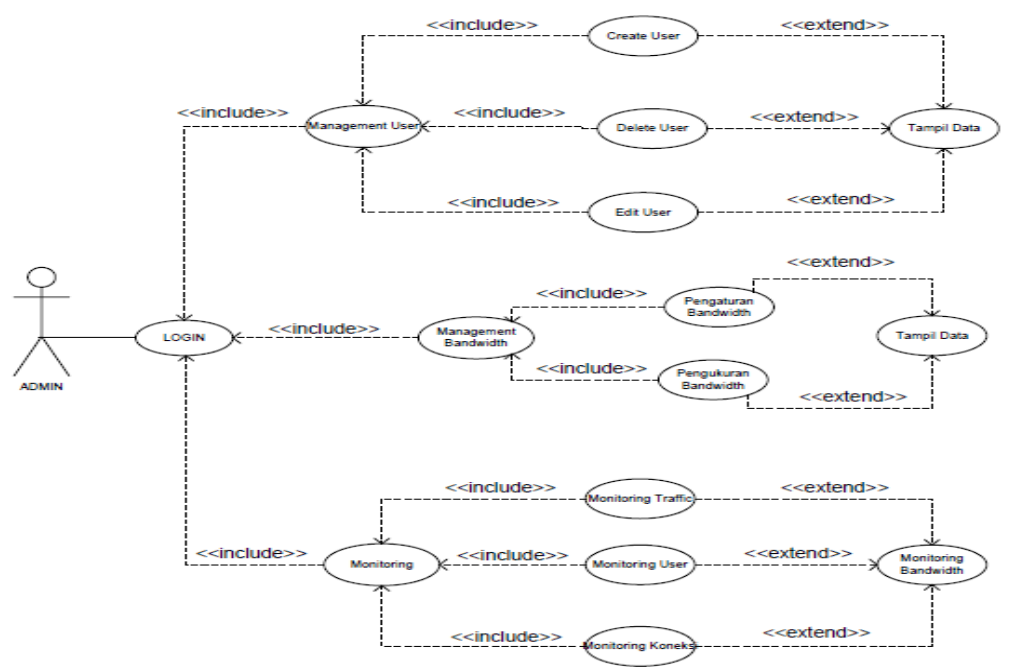

Gambar 2. Use Case Diagram Monitoring Jaringan

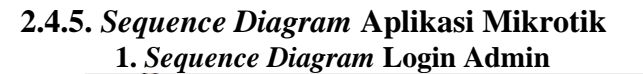

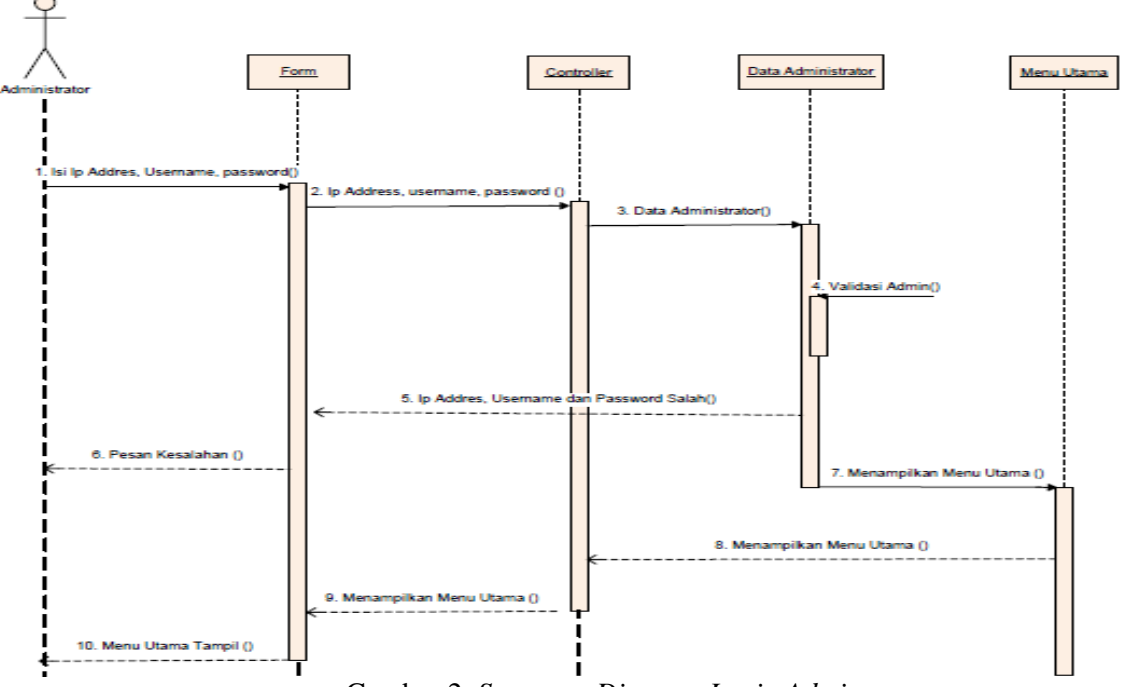

Gambar 2. Sequence Diagram Login Admin

Gambar 2 menjelaskan alur *Sequence* diagram *login, admin* mengakses aplikasi *monitoring* jaringan berbasis Android, kemudian akan muncul *form login, admin* akan mengisi *ip address, password* dan *username* untuk dapat mengakses aplikasi *monitoring* jaringan tersebut.

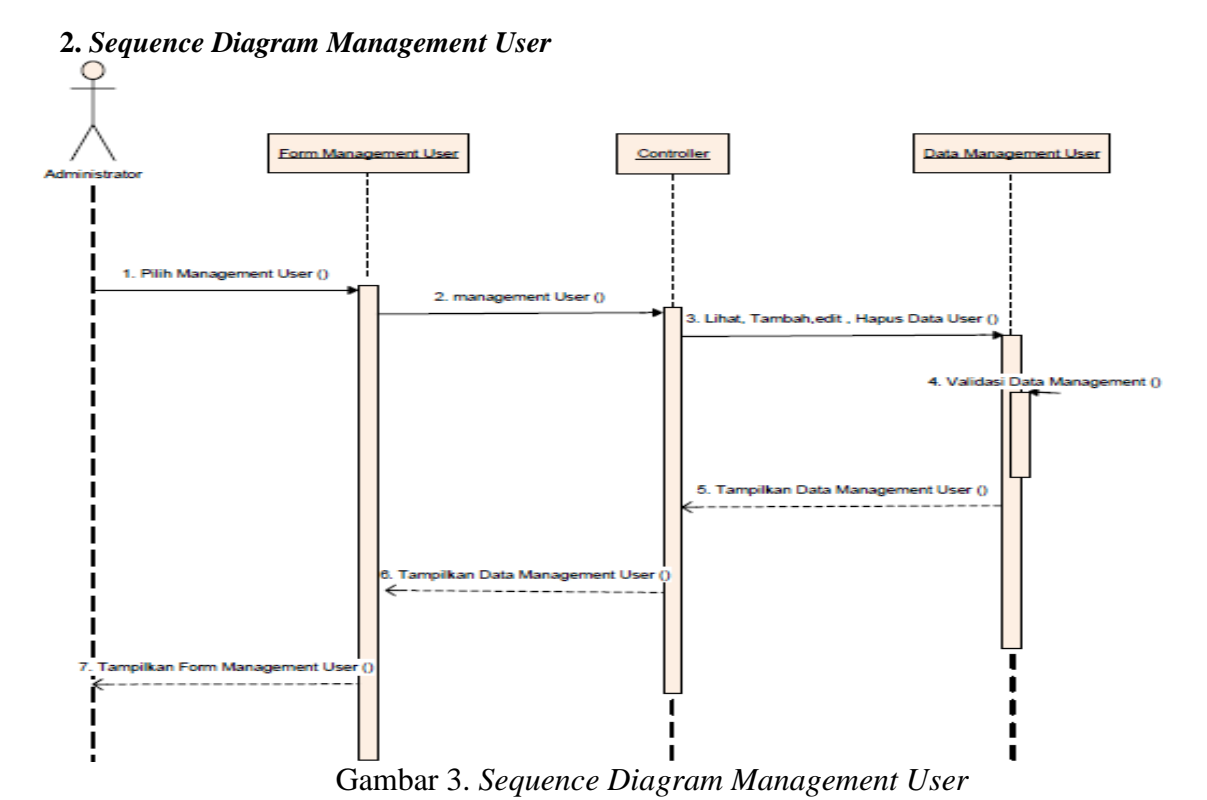

ihar 3 menjelaskan alur *Sequence* diagram *management user, admin* mem

Gambar 3 menjelaskan alur *Sequence* diagram *management user*, *admin* memilih menu *management user* kemudian sistem akan memproses *method Management User* () untuk mengecek data *user* yang telah ditambahakan menjadi *admin*.

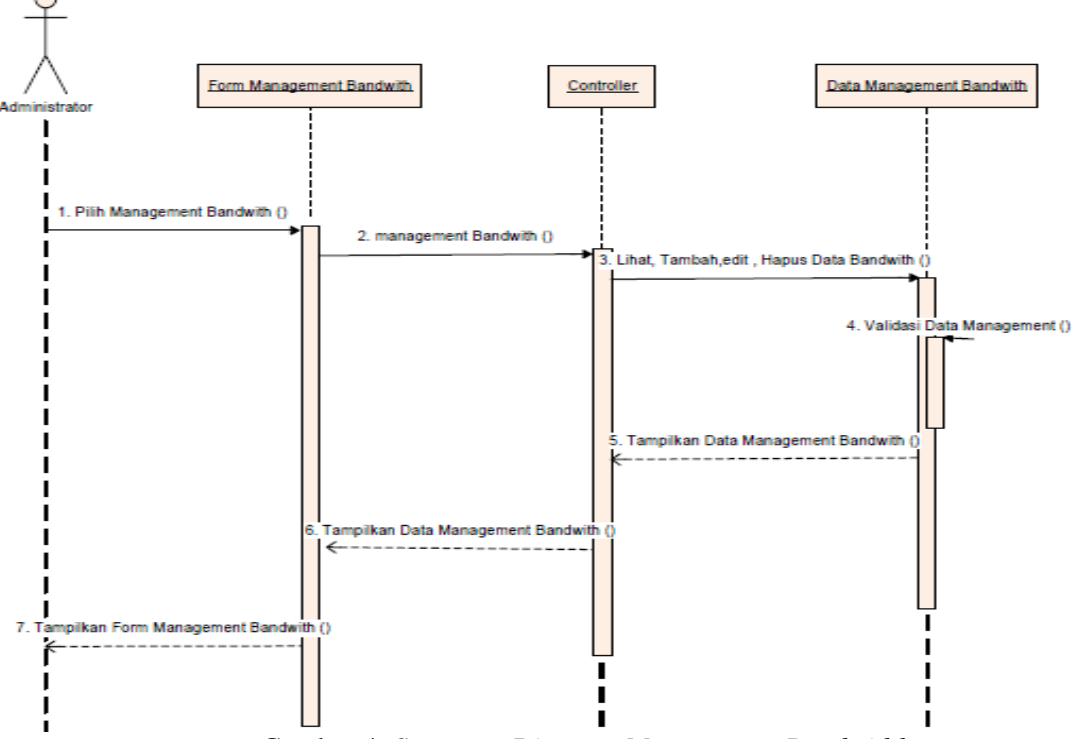

#### 3. Sequence Diagram Management Bandwidth

Gambar 4. Sequence Diagram Management Bandwidth

Gambar 4 menjelaskan alur *sequence* diagram *management bandwith*, *admin* memilih menu *management bandwith* kemudian sistem akan memproses *method Management Bandwdith*() untuk mengecek data *user* yang telah di-*setting*.

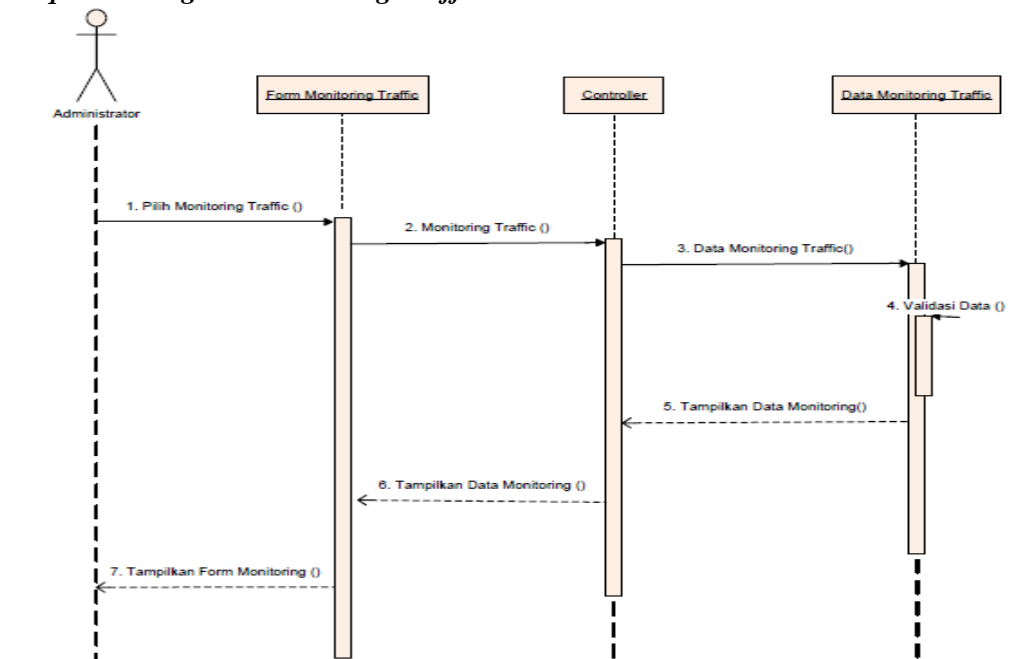

Gambar 2.11 Sequence Diagram Monitoring Traffic

Gambar 2.11 menjelaskan alur Sequence diagram Monitoring Traffic, Admin memilih menu Monitoring Traffic kemudian sistem akan memproses method Monitoring Traffic () untuk mengecek data user yang akan di monitoring.

#### 3 Hasil dan Pembahasan

# 3.1 Implementasi Aplikasi Pengendalian *Router Mikrotik* Pada *Virtual Box* Menggunakan Android

Pada bagian ini akan dijelaskan tentang fungsi dari halaman – halaman yang terdapat pada aplikasi *Mikrotik* dari sisi *router mikrotik* pada *virtual box* maupun sisi Android nya.

#### 3.1.1 Implementasi Halaman New Router Mikrotik

4. Sequence Diagram Monitoring Traffic

Proses pertama pada halaman *new mikrotik* ini dijelaskan bagaimana cara membuat *router mikrotik* menggunakan *virtual box* (Gambar 5).

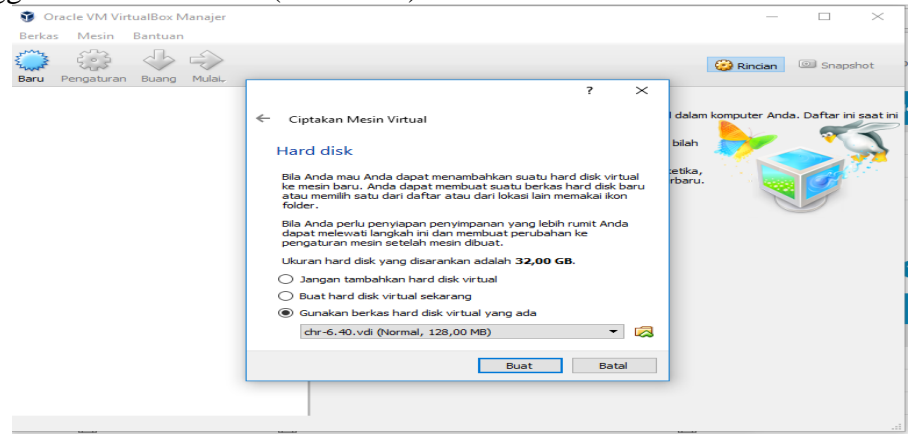

Gambar 5. New Router Mikrotik

Setelah *router mikrotik* baru terc*ip*ta maka proses selanjutnya ialah masuk pada menu pengaturan terlebih dahulu (Gambar 6).

| 😵 Mesin | rotik1 - Pengaturan                                                                                               |                                                                                                    |                                                                                                   | ?      | ×   |
|---------|----------------------------------------------------------------------------------------------------|----------------------------------------------------------------------------------------------------|---------------------------------------------------------------------------------------------------|--------|-----|
|         | Jmum<br>Gampilan<br>Penyimpanan<br>Suara<br>aringan<br>Port Serial<br>JSB<br>Folder Bersama<br>Antarmuka Pengguna | Jaringan<br>Adaptor 1 Adaptor<br>✓ Fungskan Adaptor<br>Terpasang pada:<br>Nama:<br>♦ Tingkat Lanjut | 2 Adaptor 3 Adaptor 4<br>aringan<br>Adaptor Hanya-host •<br>VirtualBox Host-Only Ethernet Adapter |        | •   |
|         |                                                                                                    | Driver Host:                                                                                        | Nindows DirectSound                                                                               | OK Can | cel |

Gambar 6. Proses Pengaturan New Router Mikrotik

Setelah pengaturan proses penyelesaiaan pembuatan *router mikrotik* sudah diatur, selanjutnya adalah menjalankan *router mikrotik* pada *virtual box* itu sendiri (Gambar 7).

| 🕡 Oracle VM VirtualBox Manajer                        |                                                 |                    | >                  | < |
|-------------------------------------------------------|-------------------------------------------------|--------------------|--------------------|---|
| Berkas Mesin Bantuan                                  |                                                 |                    |                    |   |
| Baru Pengaturan Buang Tampikan                        |                                                 | 6                  | Rincian 💿 Snapshot |   |
| evilian mikrotik1                                     | Umum<br>Nama: mikrotik1                         | 📃 Pratinjau        |                    | î |
| 🗱 mikrotik1 [Berjalan] - Oracle VM Virtu              | alBox                                           |                    | – 🗆 ×              |   |
| Berkas Mesin Tilik Masukan Per                        | angkat Bantuan                                  |                    |                    |   |
| Hikrotik Login: admin<br>Password:<br>HAM AMM ANN KKK | 1747 202020 000000                              |                    | KKK<br>KKK<br>KKK  |   |
| MMM MM MMM III KKKK                                   | K RRR RRR 000 000                               | TTT III            | ккккк              |   |
| MMM MMM III KKK                                       | KKK RRRRRR 000 000<br>KKK RRR RRR 000000        | TTT III<br>TTT III | KKK KKK            |   |
| MikroTik RouterOS 6.40                                | (c) 1999-2017 http:<br>ftware license? [Y/n]: _ | //www.mikrotik.c   | :on/               | - |
|                                                       |                                                 | 9 💿 🗬 🤌 🚍 🖷        | 🛄 🚳 💌 Right Ctrl 🔐 |   |

Gambar 7. Proses *New Mikrotik* Berhasil

#### 3.1.2 Implementasi Pembuatan Ip Address dan Username Pada Virtual Box

Proses pembuatan *ip address* dan *username* pada *virtual box* ini berfungsi untuk membuat akses yang akan digunakan *login* pada aplikasi *mikrotik*. Berikut pembuatan *ip address* dan *username* dapat dilihat pada Gambar 8 dan 9.

| 🌇 mik        | rotik_tes | [Berjala | n] - Oracle     | VM VirtualBo        | x                         |               |           |                 | _            |         | $\times$ |
|--------------|-----------|----------|-----------------|---------------------|---------------------------|---------------|-----------|-----------------|--------------|---------|----------|
| Berkas       | Mesin     | Tilik    | Masukan         | Perangkat           | Bantuan                   |               |           |                 |              |         |          |
| MMM          | MMMM      | MMM      | III }           | ккк ккк             | RRRRRR                    | 000000        | ТТТ       | III             | ккк          | ккк     |          |
|              |           |          |                 |                     |                           |               |           |                 |              |         |          |
|              |           |          |                 |                     |                           |               |           |                 |              |         |          |
| Mikı         | roTik     | Rout     | erOS 6.         | 40 (c)              | 1999-2017                 | http://       | /www.mik  | rotik.c         | om/          |         |          |
| [?]          |           |          | Gives           | the lis             | t of availa               | able commands | S         |                 |              |         |          |
| comman       | nd [?]    | 1        | Gives           | help on             | the comman                | nd and list o | of argume | ents            |              |         |          |
| [Tab]        |           |          | Comple          | etes the            | command/wo                | ord. If the   | input is  | ambigu          | ous,         |         |          |
|              |           |          | a seco          | ond [Tab            | ] gives po:               | ssible option | ns        |                 |              |         |          |
| /            |           |          | Move u          | up to bas           | se level                  |               |           |                 |              |         |          |
| <br>/COMMA   | and       |          | lise co         | up one to           | evel<br>t the base        | leuel         |           |                 |              |         |          |
| aug/02       | 2/2017    | 7 00:    | 17:44 s         | system,e            | ror, criti                | cal router wa | as reboot | ted wit         | hout         | prope   | r sh     |
| u<br>t.d.own |           |          |                 |                     |                           |               |           |                 |              |         |          |
| aug/02       | 2/2017    | 2 00:    | 22:00 s         | system,e            | rror,critio               | cal router wa | as reboot | ted wit         | hout         | prope   | r sh     |
| u<br>tdown   |           |          |                 |                     |                           |               |           |                 |              |         |          |
|              | 0.4.1.1   |          | 1               |                     |                           |               |           |                 | <b>AFE</b> ( |         |          |
| networ       | ck=192    | 2.168    | 1 > 1p<br>.10.0 | adaress<br>proadcas | ada addres<br>t=192.168.3 | 10.255 interf | ace=eth   | ernask=<br>er1_ | 255.2        | 255.25  | 5.0      |
|              |           |          |                 |                     |                           | Ø             | i 🏈 🗗 🧭   | i 📃 🗗           | 🛄 🚫          | 🛃 Right | Ctrl     |
| supports     |           |          |                 |                     |                           |               |           |                 |              |         |          |

Gambar 8. Proses Pembuatan Ip Address

| Lad | lmin@MikroTik | <li>↓ user print</li> |                       |                                |
|-----|---------------|-----------------------|-----------------------|--------------------------------|
| Flā | ngs: X - disa | ıbled                 |                       |                                |
| #   | NAME          | GROUP                 | ADDRESS               | LAST-LOGGED-IN                 |
| Ø   | ;;; system    | ) default user        |                       |                                |
|     | admin         | full                  |                       |                                |
| Lad | lmin@MikroTik | (] > user add name    | =rheza group=full pas | ssword=admin_                  |
|     |               |                       | 0                     | 🗿 🗗 🌽 🛄 📃 🔐 🔟 🚫 🖲 Right Ctrl 💡 |

Gambar 9. Proses Pembuatan Username dan Password

- 3.2 Uji Coba Aplikasi *Mikrotik*
- 3.2.1 Uji Coba Login Pada Aplikasi Mikrotik

| B dilementile |
|---------------|
| IMIRIOUR      |
|               |
|               |
| 192 168 10 1  |
| 192.100.10.1  |
|               |
|               |
| rheza         |
|               |
|               |
|               |
|               |
|               |
|               |
| Login         |
|               |
|               |
|               |
|               |
|               |
|               |
|               |
|               |
|               |
|               |
|               |
|               |
|               |
|               |
|               |

Gambar 10. Proses Login Pada Aplikasi Mikrotik

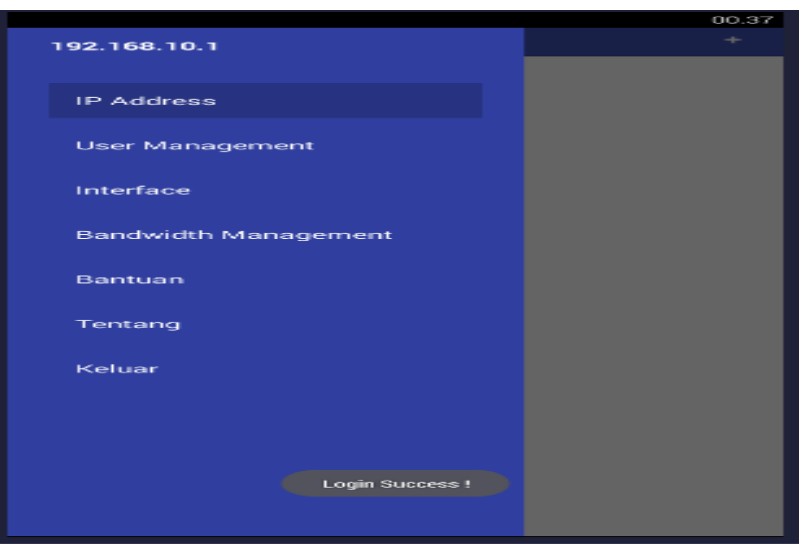

Gambar 11. Proses Login Berhasil

Gambar 10 dan 11 menjelaskan proses *login user* aplikasi *mikrotik* berhasil menggunakan *ip address* 192.168.10.1 dengan *username* rheza dan *password* admin. Selanjutnya *user* dapat mengeola aplikasi *mikrotik* seperti *management bandwidth*, *user management*, *list ip address* maupun *monitoring interface*.

# 4. Penutup

# 4.1 Kesimpulan

Kesimpulan yang diperoleh dari hasil analisa pengujian Aplikasi Pengendalian *Router Mikrotik* Pada *Virtual Box* menggunakan Android Studio adalah sebagai berikut:

- 1. Aplikasi *mikrotik* dapat digunakan untuk mengelola *admin* yang sudah terdaptar pada menu *management user*.
- 2. Aplikasi *mikrotik* dapat berhasil untuk me-*monitoring traffic* jaringan dan membatasi *bandwidth* pada *user* yang terhubung dijaringan.

# 4.2 Saran

Saran yang dapat diberikan Penulis atas penelitian ini adalah sebagai berikut:

- 1. Penambahan fitur Aplikasi sangat disarankan, seperti memunculkan *grafik* pada saat *monitoring traffic interface, setting hotspot, report , sessions* dll.
- 2. Hingga saat ini Android terus mengalami perkembangan, hal ini diimbangi dengan peningkatan kemampuan pada perangkat Android. Maka diharapkan aplikasi ini dapat di*upgrade* mengikuti versi selanjutnya, sehingga dapat berjalan normal pada sistem operasi diatas 2.2.
- 3. Pengujian aplikasi mikrotik selanjutnya disarankan menggunakan router mikrotik.

# Daftar Pustaka

- [1] Herlambang, M., & Catur, A. 2008. Menguasai *Router* Masa Depan Menggunakan *Mikrotik RouterOSTM*. PENERBIT ANDI.
- [2] Sadeli, Muhammad. 2014. Toko Buku Online dengan Android. Maxikom. Palembang.
- [3] Dennis, Alan dkk. 2005. *System Analysis Design with UML version 2.0 an Object-Oriented Approach.* Wiley. Indiana Univertity.
- [4] Mikrotik. 2010. Manual: *user manager from Mikrotik*. Wiki: http://wiki.mikrotik.com/wiki/User\_Manager (Diakses pada tanggal 24 Mei 2017).
- [5] Mikrotikindo 2007. *Manajement bandwidth* Menggunakan *Simple Queue*. www.mikrotik.co.id (Diakses pada tanggal 24 Mei 2017).
- [6] Kusaeri. 2010. Pengertian dan Tujuan Monitoring Jaringan. www.mikrotik.co.id https://www.google.co.id/search?q=Kusaeri+(2010)+tujuan+dari+network+monitoring&oq= Kusaeri+(2010)+tujuan+dari+network+monitoring&aqs=chrome..69i57.5104j0j4&sourceid= chrome&ie=UTF-8 (Diakses pada tanggal 16 Juni 2017).
- [7] Kristanto. 2003. 12 Pengertian jaringan Komputer Menurut Para Ahli. http://dosenit.com/jaringan-komputer/pengertian-jaringan-komputer-menurut-para-ahli (Diakses pada tanggal 16 Juni 2017).
- [8] Team Cisco (2001). Pengertian dan Tujuan Simple Network Monitoring. . https://www.researchgate.net/publication/303760329\_SIMPLE\_NETWORK\_MONITORIN G\_PROTOCOL\_SNMP\_UNTUK\_MEMONITOR\_TRAF IK\_USER (Diakses pada tanggal 16 Juni 2017)